# **Revive Quick Start Guide**

With the cover removed the LED display will show the commissioning menu. There are 3 buttons located below the display; these are used to control the setup process:

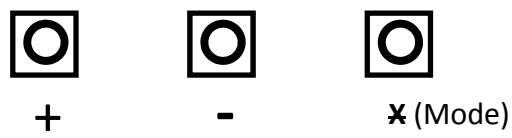

The + button is used to increase the value of a setting, the – button is used to reduce the value of a setting and the  $\mathbf{X}$  (Mode) button moves to the next setting.

# **Button Functions Example**

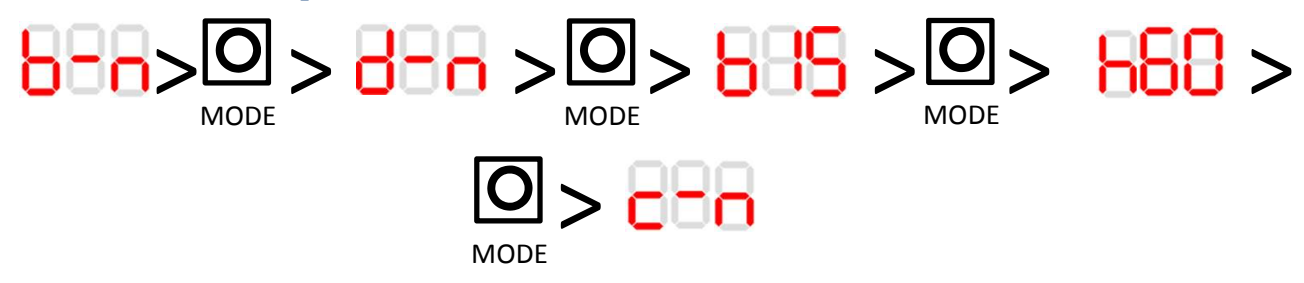

Mode button being pressed to scroll through menu

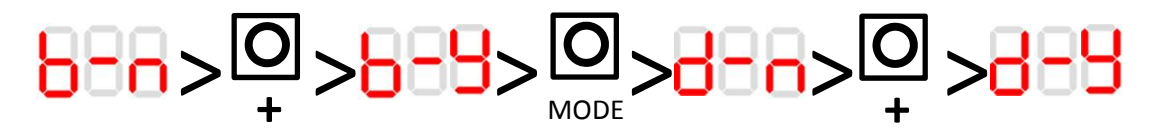

Mode and up buttons pressed to change the setting to Bathroom and ducted modes

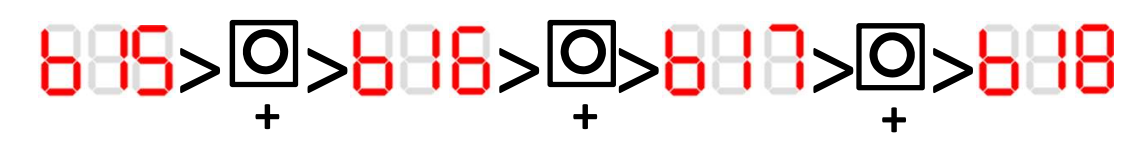

Up button pressed to change boost time from 15 to 18 minutes

# **Pull Cord Function**

Pull 🔿 Boost 1 🔿 Pull 🔿 Boost 2 🔿 Pull 🔿 Boost Off

# **Commissioning Options**

| Display text | Installation Option       | Selections                                |                             | Default     |
|--------------|---------------------------|-------------------------------------------|-----------------------------|-------------|
| r-n          | Display rotation*         | r-n = Default                             | $r-y = Rotated 180^{\circ}$ | Default     |
| l-n or l-y   | Intermittent Yes or No    | I-n = No                                  | I-y = Yes                   | See Model   |
| t09          | Trickle mode              | t06 to t12 – 6 to 12 l/s                  |                             | t09         |
| b-n          | Kitchen or Bathroom mode  | b-n = Kitchen mode                        | b-y = Bathroom mode         | Kitchen     |
| d-n          | Ducted or Wall/Window kit | d-n = wall/window mode                    | d-y = Ducted mode           | Wall/Window |
| b15          | Boost time                | b01 to b30 – 1 to 30 minutes              |                             | 15 minutes  |
| h60          | Humidity level trigger    | h50 to h70 - 50% to 70% relative humidity |                             | 60% RH      |
| c-n          | Comfort mode              | c-n = normal boost operation              | c-y = comfort mode          | No          |

**Settings** 

| Mode         | Trickle                                                                                | Boost 1 | Boost 2 | Boost time      | Humidity     |
|--------------|----------------------------------------------------------------------------------------|---------|---------|-----------------|--------------|
| Kitchen      | 6 to 12 l/s                                                                            | 30 l/s  | 60 l/s  | 1 to 30 minutes | 50 to 70% RH |
| Bathroom     | 6 to 12 l/s                                                                            | 15 l/s  | 30 l/s  | 1 to 30 minutes | 50 to 70% RH |
| Ducted       | This adjusts the impeller speed to give the required airflow with a high duct pressure |         |         |                 |              |
| Wall/Window  | This adjusts the impeller speed to give the required airflow at a low duct pressure    |         |         |                 |              |
| Comfort mode | Adds a 5 minute delay before boost activation via LS                                   |         |         |                 |              |

### Data Logger (Revive 5, Revive 7 & Revive Intermittent models)

With the fan powered up; upon removing the cover the display will automatically activate. It will display the commissioning options. Holding down the Mode button for 5 seconds will open the data logger menu. Use the mode button to move the display to the next data set.

# Data Logger Menu

\* When the display is rotated the decimal point will no longer display; eg. 055 represents 5.5KWh

| Display text    | Description                                  |  |
|-----------------|----------------------------------------------|--|
| tot run 00y 00d | Total run time in years and days             |  |
| Tri run 00y 00d | Trickle speed run time in years and days     |  |
| Boo run 00d 00h | Boosted run time in days and hours           |  |
| rhu run 00d 00h | Humidity boosted run time in days and hours  |  |
| tot EnErgy 00.0 | Total Energy used displayed in KWh*          |  |
| 24h EnErgy 00   | Energy used in last 24 hours displayed in Wh |  |

# **Data Examples**

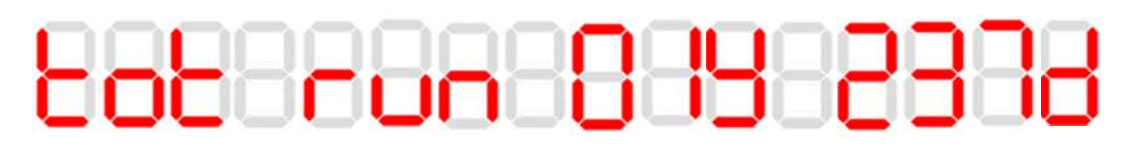

### Text scrolling from right to left In this example the display is showing a total run time of 1 year and 237 days.

# Text scrolling from right to left

In this example the display is showing 34Wh of energy consumption in the previous 24h.

# **Returning to commissioning mode**

A further 5 second press of the Mode button will return the fan to the commissioning menu.